لأول مرة مستخدمين بوابة الأهل في الباور سكول الإر شادات .2 1 قبل المتابعة الى الخطوة التالية سوف تحتاج الى النموذج ادناه اذهب الى http://ensps.sch.ae وانقر على زر انشاء حساب والذى يتضمن معرف الوصول وكلمة مرور الوصول وسيتم تزويد مدارسي الإمبارات الوطنينة 🗸 هذا النموذج لكل طالب لديك في المدرسة ويمكنك الحصول عليه من **Emirates National Schools** سكرتيرة المدرسة او pco Student Information System - PowerSchool Parents are kindly requested to complete Emirates National مدارسي الإمارات الوطنية Emirates National Schools Schools online survey on the following link يرجى من أولياء الأمور الكرام ملىء الاستبيان التقييمي للمدارس على الرابط التالي الاستبيان Survey تفاصيل حساب بوابة اولياء الامور Parent Sign In دليل المستخدم **User Guide Parents Portal Account Details** Select Language اختيار اللغة English معله مات الطالب Student Information Username Name الاسم Number رقم الطالب Grade المرحلة 12345 Access ID Having trouble signing in? رمز الربط Access Password 67890 الرقم السري للربط Sign In لاستعراض معلومات الطالب، يرجى زيارة موقع مدارس الامارات الوطنية الخاص بادارة معلومات الطلبة على الرابط التالي: **Create an Account** To view the student information, please visit our student's information Create a parent account that allows you to view all of your system website "Parent portal", on the link below: students with one account. You can also manage your account preferences, Learn more http://ensps.sch.ae Create Account 3. 2 إدراج اسمك الأول واسم العائلة، وعنوان البريد الالكتروني ومن ثم عندما تضغط على Epter الباور سكول سوف ينقلك الى الصفحة انشاء اسم المستخدم الذي سوف تستخدمه للدخول الى بوابة الاهل ، الرئيسية، والآن ادخل اسم المستخدم وكلمة المرور التي انشأتها ومن ومن ثم انشأ كلمة المرور الخاصة بك وأعد كتابة كلمة المرور ثم انقر على زر تسجيل الدخول للتأكيد ، واخير أ اكتب المعلومات المذكورة في الخطوة الثانية الي الحقل الجديد وهناك إدرج اسم الطالب ومعرف الوصول وكلمة مدارسي الإمبارات الوطنيبة مرور الوصول وتحديد العلاقة بالطالب ومن ثم اضغط على Enter **Emirates National Schools Student Information System - PowerSchool PowerSchool** Parents are kindly requested to complete Emirates National Schools online survey on the following link يرجى من أولياء الأمور الكرام ملىء الاستبيان التقييمي للمدارس على الرابط التالي Create Parent Account الاستبيان Survey First Name Nada Parent Sign In Last Name Kaysi **User Guide** دليل المستخدم n.kaysi@ens.sch.ae Email Desired Username nkavsi Select Language Better Password ••••• English + Re-enter Passv ••••• Username New password must nkavsi ·Be at least 6 characters long Password ••••• Link Students to Account Enter the Access ID, Access Password, and Relationship for each student you wish to add to your Parent Account Relationship Student Name Access ID Sign In Access Pass My Daughter Name (number from form) Mother • ••••• -- Choose \$ -- Choose \$ **Create an Account** -- Choose • -- Choose \$ Create a parent account that allows you to view all of your students with one account. You can also manage your account --- Choose • preferences. Learn more -- Choose \$ Enter Create Account

## First Time PowerSchool Parent Portal Users Instructions

| 1.                                                                                                    |                                                                                                    |                                                                                                    |                                                                                                    | 2.                                                                                                    |                                                                                                    |                                                                                                    |                       |  |
|----------------------------------------------------------------------------------------------------|----------------------------------------------------------------------------------------------------|----------------------------------------------------------------------------------------------------|----------------------------------------------------------------------------------------------------|----------------------------------------------------------------------------------------------------|----------------------------------------------------------------------------------------------------|----------------------------------------------------------------------------------------------------|-----------------------|--|
| Go to <u>http://ensps.sch.ae</u> and click on <b>Create Account</b><br>مدارسی الإمارات الوطنیة<br>Emirates National Schools<br>Student Information System - PowerSchool |                                                                                                    |                                                                                                    |                                                                                                    | Before you continue to the next step, you will need the<br>form below that includes the Access ID and Access<br>Password information. This form will be supplied for every<br>child you have in the school. It can be obtained from the<br>school secretary or PCO. |                                                                                                    |                                                                                                    |                       |  |
|                                                                                                    | Parents are kindly requested to complete Emirates National<br>Schools online survey on the following link<br>یرجی من أولیاء الأمرز اکثرا ملی، الاستین القیسی للدارس علی ارابط التالی<br>الا مناب به موسویا |                                                                                                    |                                                                                                    | مدارسي الإسارات الوطنية<br>Emirates National Schools                                                                                                    |                                                                                                    |                                                                                                    |                       |  |
|                                                                                                    | Parent                                                                                                    | Sign In                                                                                                  |                                                                                                    | (9e)                                                                                                    |                                                                                                    | تقاصبا حسابه المالية الالمع                                                                                                    |                       |  |
|                                                                                                    | دلیل المستخدم<br>Select Language                                                                                                    |                                                                                                    |                                                                                                    |                                                                                                    | Parents Portal Account Details                                                                                                    |                                                                                                    |                       |  |
|                                                                                                    | English                                                                                                    |                                                                                                    |                                                                                                    |                                                                                                    |                                                                                                    |                                                                                                    |                       |  |
|                                                                                                    | Username                                                                                                    |                                                                                                    |                                                                                                    | Name                                                                                                    |                                                                                                    |                                                                                                    |                       |  |
|                                                                                                    |                                                                                                    |                                                                                                    |                                                                                                    | Number                                                                                                    |                                                                                                    | Construction of the Construction of the Constr | رقم الطالب            |  |
|                                                                                                    | Password                                                                                                    |                                                                                                    |                                                                                                    | Grade                                                                                                    |                                                                                                    |                                                                                                    | المرحلة               |  |
|                                                                                                    | Having trouble                                                                                                    | le signing in?                                                                                           |                                                                                                    | Access ID                                                                                                    |                                                                                                    | 12345                                                                                                    | رمز الريط             |  |
|                                                                                                    |                                                                                                    |                                                                                                    |                                                                                                    | Access Pass                                                                                                    | sword                                                                                                    | 67890                                                                                                    | الرقم السري للربط     |  |
|                                                                                                    | Sign In                                                                                                    |                                                                                                    |                                                                                                    |                                                                                                    | لاستعراض معلومات الطالب، يرجى زيارة موقع مدارس الامارات الوطنية الخاص بادارة معلومات الطلبة                                                         |                                                                                                    |                       |  |
|                                                                                                    | Create an Account Create a parent account that allows you to view all of your sturients with one account. You can also manage your account                                                                 |                                                                                                    |                                                                                                    |                                                                                                    | على الرابط الثاني:<br>To view the student information, please visit our student's information<br>system website "Parent portal", on the link below: |                                                                                                    |                       |  |
| preferences. Learn more.                                                                                                    |                                                                                                    |                                                                                                    |                                                                                                    |                                                                                                    |                                                                                                    |                                                                                                    |                       |  |
|                                                                                                    |                                                                                                    |                                                                                                    |                                                                                                    |                                                                                                    |                                                                                                    | http://ensps.sch.ae                                                                                                    |                       |  |
| <b>5.</b><br>Insert your<br>Next create<br>in to the Pa<br>Retype you<br>information<br>Insert your<br>Password.<br>Enter.                                              | First Name, Last I<br>e the <b>Username</b> the<br>arent Portal. Then,<br>ur password for co<br>from the form in S<br>child's name, Acc<br>Specify your relation                                           | Name, and entry you would<br>create your<br>nfirmation. F<br>Step 2 into the<br>conship to the<br>School | mail address.<br>d like use to log<br>password.<br>inally, copy the<br>ne next cells.<br>Access<br>e child. Press | 4.<br>When yo<br>to the ma<br>Passwor                                                                                                    | ou pre<br>ain pa<br>r <b>d</b> tha<br>Par                                                                                                    | ess Enter, PowerSchool will take<br>age. Now enter the Username ar<br>at you just created. Click on Sign<br>مدارسی الإمارات الوطنية<br>Emirates National Schools<br>Student Information System - PowerSchool<br>rents are kindly requested to complete Emirates Natio<br>Schools online survey on the following link                                                                                                    | you back<br>Id<br>In. |  |
| rowerschool                                                                                                    |                                                                                                    |                                                                                                    |                                                                                                    | يرجى من لولياء الأمور الكرام ملىء الاستبيان التقييمي للمدارس على الرابط التالي<br>الاستبيان Survey                                                                                                    |                                                                                                    |                                                                                                    |                       |  |
| Create Pare                                                                                                    | ent Account                                                                                                    |                                                                                                    |                                                                                                    |                                                                                                    |                                                                                                    | Parent Sign In                                                                                                    |                       |  |
| First Name                                                                                                    | Nada                                                                                                    |                                                                                                    |                                                                                                    |                                                                                                    |                                                                                                    | دليل المستخدم User Guide                                                                                                    |                       |  |
| Last Name                                                                                                    | Kaysi                                                                                                    |                                                                                                    |                                                                                                    |                                                                                                    |                                                                                                    | lest Lenguage                                                                                                    |                       |  |
| Email                                                                                                    | n.kaysi@ens.sch                                                                                                    | .ae                                                                                                    |                                                                                                    |                                                                                                    | Se                                                                                                    | neci Lariguage                                                                                                    |                       |  |
| Desired Use                                                                                                    | Desired Username nkaysi                                                                                                    |                                                                                                    |                                                                                                    |                                                                                                    | er                                                                                                    | •                                                                                                    |                       |  |
| Password Better                                                                                                    |                                                                                                    |                                                                                                    |                                                                                                    |                                                                                                    | Us                                                                                                    | ername                                                                                                    | -                     |  |
| Ke-enter Password                                                                                                    |                                                                                                    |                                                                                                    |                                                                                                    |                                                                                                    | nk                                                                                                    | (aysi                                                                                                    |                       |  |
| New password must:                                                                                                    |                                                                                                    |                                                                                                    |                                                                                                    |                                                                                                    | Pa                                                                                                    | ssword                                                                                                    |                       |  |
| •Be at least 6 ch                                                                                                    | haracters long                                                                                                    |                                                                                                    |                                                                                                    |                                                                                                    |                                                                                                    | Having trouble signing in?                                                                                                    | 1                     |  |
| Link Studer                                                                                                    |                                                                                                    | anah atuda turun 111                                                                                     | to your Depart Arrowst                                                                                            |                                                                                                    |                                                                                                    |                                                                                                    |                       |  |
| Enter the Acces                                                                                                    | ss ID, Access Password, and Relationship for                                                                                                    | each student you wish to add                                                                             | to your Parent Account                                                                                            |                                                                                                    | Si                                                                                                    | ign In                                                                                                    |                       |  |
| Student Name                                                                                                    | Access ID                                                                                                    | Access Password                                                                                          | Relationship                                                                                                    |                                                                                                    |                                                                                                    |                                                                                                    |                       |  |
| 1. My Daughter                                                                                                    | r Name (number from form)                                                                                                    | •••••                                                                                                    | Mother                                                                                                    |                                                                                                    |                                                                                                    | ante en Anneunt                                                                                                    |                       |  |
| 2.                                                                                                    |                                                                                                    |                                                                                                    | Choose                                                                                                    |                                                                                                    | Cr                                                                                                    | reate an Account                                                                                                    |                       |  |
| 3.                                                                                                    |                                                                                                    |                                                                                                    | Choose                                                                                                    |                                                                                                    | Cre                                                                                                    | eate a parent account that allows you to view all of your                                                                                                    |                       |  |
| *.<br>5                                                                                                    |                                                                                                    |                                                                                                    | Choose                                                                                                    |                                                                                                    | stu                                                                                                    | idents with one account. You can also manage your account                                                                                                    |                       |  |
| 6.                                                                                                    |                                                                                                    |                                                                                                    | Choose                                                                                                    |                                                                                                    | pre                                                                                                    | eferences. Learn more.                                                                                                    |                       |  |
| 7                                                                                                    |                                                                                                    |                                                                                                    | Choose                                                                                                    |                                                                                                    |                                                                                                    |                                                                                                    |                       |  |
| 7.                                                                                                    |                                                                                                    |                                                                                                    | unoose                                                                                                    |                                                                                                    |                                                                                                    |                                                                                                    |                       |  |

Enter

Create Account